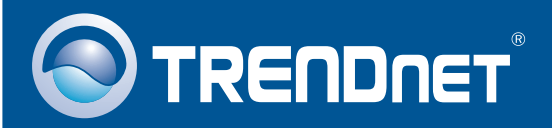

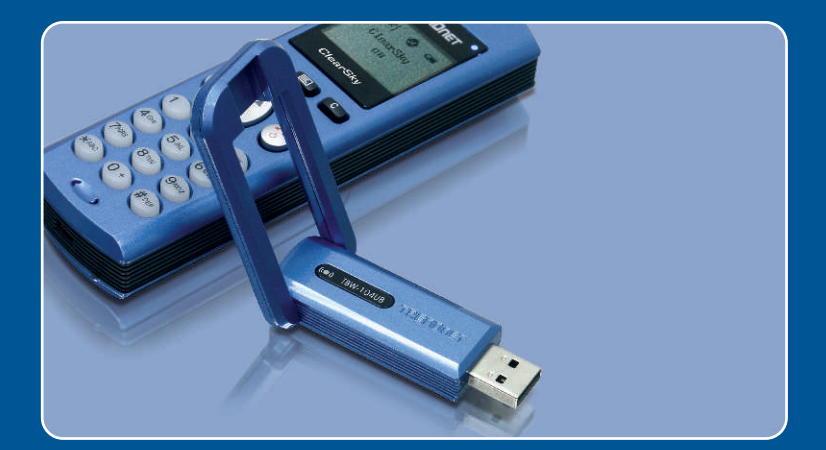

# Quick Installation Guide

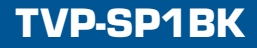

## **Table of Contents**

| English                                  | 1      |
|------------------------------------------|--------|
| 1. Before You Start<br>2. How to Install | 1<br>2 |
| Troubleshooting                          | 8      |

# 1. Before You Start

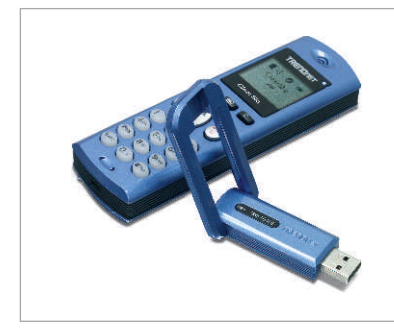

## Package Content

- TVP-SP1B
- TEW-104UB
- Quick Installation Guide
- 700 mAh Lithium-Ion battery
- Utility & Driver CD-ROM
- 1 Meter USB Cable (mini-USB to A-type connector)

## System Requirements

- System Requirements
- CD-ROM drive
- · Skype Installed
- · Computer With An Available USB Port
- CPU: 400 MHz Processor or Above
- Memory: 128 MB or Above
- Hard Drive Space: 50MB or Above
- · Windows 2000/XP

Note: Skype must be installed before beginning the installation process.

<u>Note:</u> Insert the included battery into the Bluetooth phone and connect the USB cable to begin charging during installation (After installation charge for 6 hours to ensure a full battery for future mobile applications.)

Note: Do not insert the TBW-104UB USB adapter until instructed to do so.

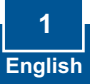

## 2. How to Install

<u>Note:</u> Place the included 700 mAh Lithium-Ion battery into the TVP-SP1B's battery compartment. Then connect the USB cable to charge battery pac. DO NOT connect the TBW-104UB USB adapter until instructed to do so.

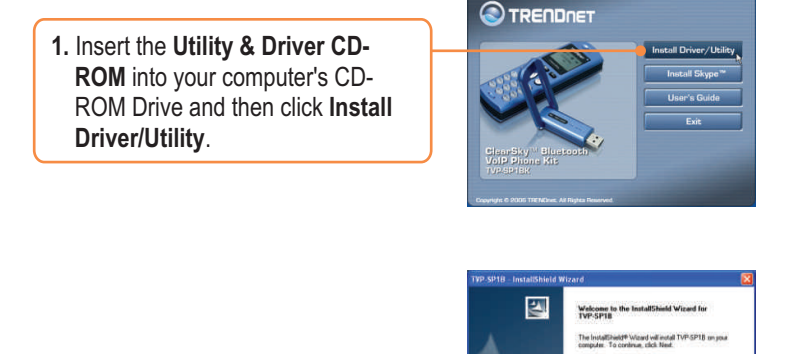

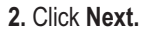

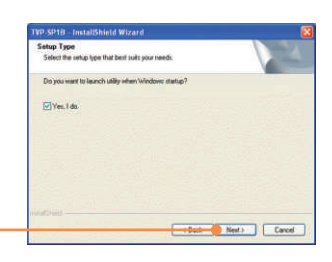

Next> Cancel

3. When you reach this screen select Yes, I do. Click Next.

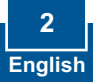

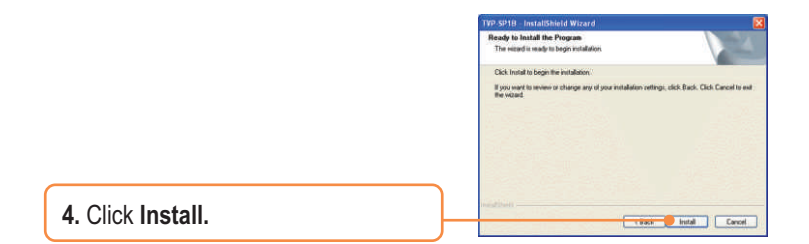

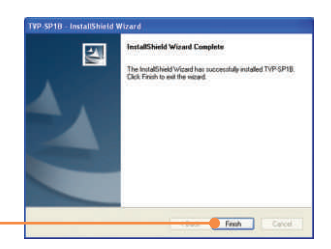

5. Click Finish.

6. Click Yes to begin Bluetooth adapter installation.

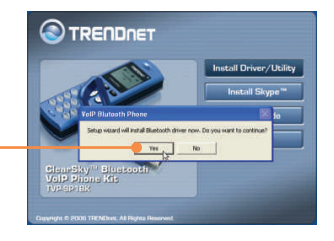

7. Select Language from the drop down menu. Click OK.

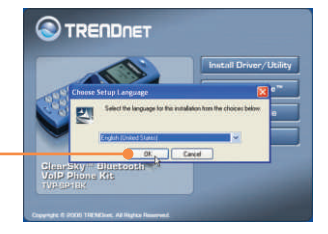

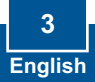

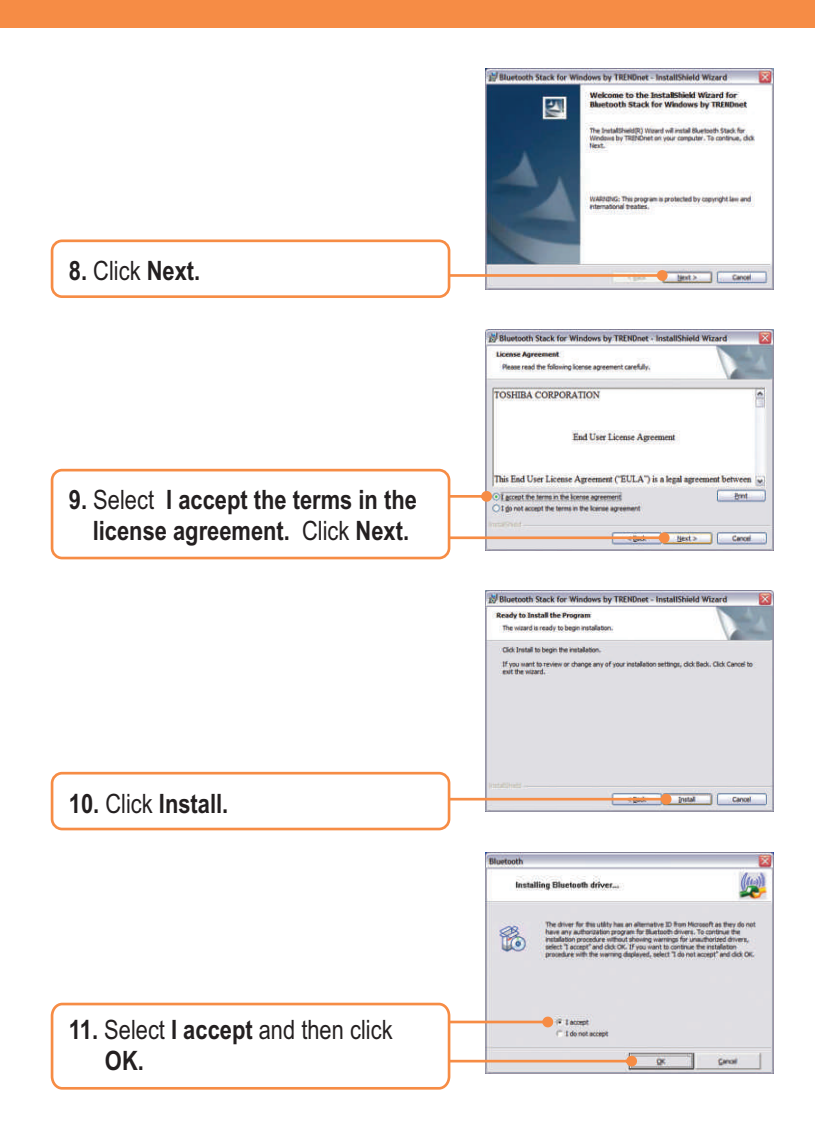

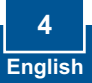

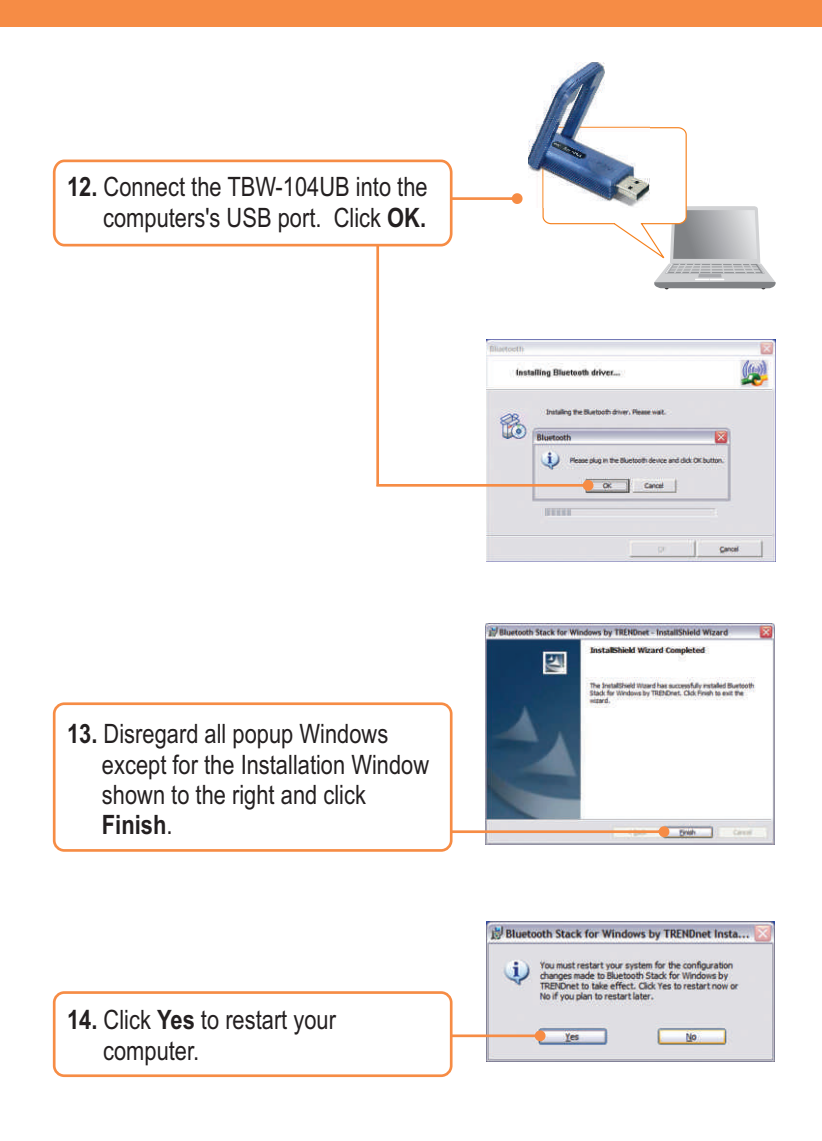

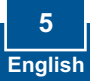

 After the computer restarts and the Windows desktop appears the Setup Utility should pop-up, if not Double-click the ClearSky Bluetooth VoIP Phone icon. Click Search.

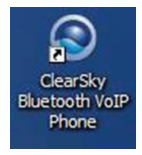

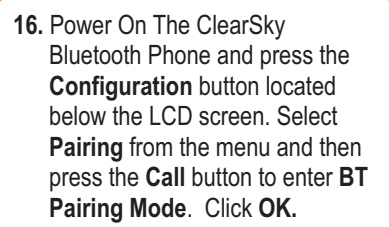

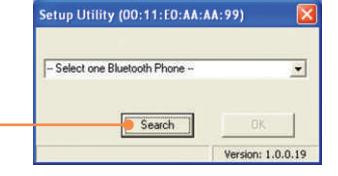

Setup Uniting Place Turn on ClearSty Blactorth Plane and then Enter Configuration -Planing Mode 1

 Select your Bluetooth Phone (Please check the MAC address to select the right device. Please remove the battery to locate the MAC address label). Click OK.

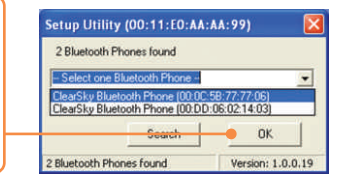

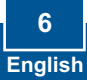

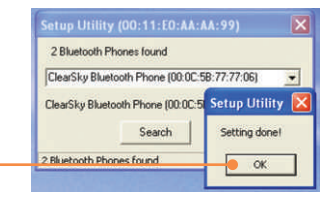

18. To finishing Bluetooth pairing click OK.

|                                                      | Setup Utility 🛛 🔣                                     |
|------------------------------------------------------|-------------------------------------------------------|
| 19. Click Yes to launch the Bluetooth Phone Utility. | Do you want to start the utility right now?<br>Yes No |

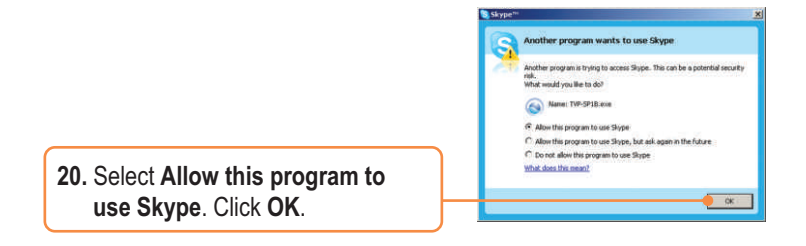

## Your installation is now complete.

For detailed information regarding the TVP-SP1BK configuration and advanced settings, please refer to the User's Guide included on the Utility & Driver CD-ROM or TRENDnet's website at www.trendnet.com

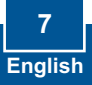

#### Q1: How do I call a Skype contact?

A1: First, power ON the ClearSky phone and wait until the phone shows "ClearSky on". Next, press the **Sync Contacts** button to sync the contact list with Skype, and then use the **Up/Down** button to select contact. Finally, press the **Make a call** button to call conatact. To end the conversation, press the **End a call** button

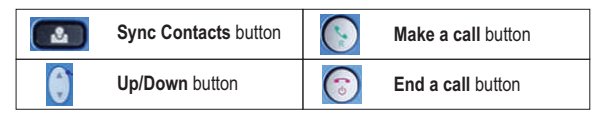

# $\ensuremath{\text{Q2:}}\xspace$ I cannot pair the TVP-SP1B VolP Bluetooth phone to the TBW-104UB USB Adapter. What should I do?

A2: The TVB-SP1B Utility must first be installed and running before you can pair the VoIP Bluetooth phone to the Bluetooth USB adapter. To run the TVB-SP1B utility, click Start, click Programs, click Trendnet TVP-SP1B, and then click TVP-SP1B.

#### Q3: Windows is unable to recognize my TBW-104UB USB Adapter. What should I do?

A3: Make sure your computer meets the minimum requirements as specified in Section 1 of this Quick Installation Guide. Also make sure that you install the Phone Utility (as described in Section 2) before connecting the Bluetooth USB Adapter. If Windows is still unable to recognize your hardware, then try installing the Bluetooth USB Adapter to a different USB port of your computer.

#### Q4: I cannot power ON the TVP-SP1B VoIP Bluetooth phone. What should I do?

A4: First, make sure the Lithium-Ion battery is properly installed and fully charged. Also make sure the phone is not in sleep mode. To power ON the phone, press and hold the power button for 4 seconds.

If you still encounter problems or have any questions regarding the TVP-SP1B and TBW-104UB, please refer to the User's Guide included on the Utility & Driver CD-ROM or contact Trendnet's Technical Support Department.

#### Certifications

This equipment has been tested and found to comply with FCC and CE Rules.

Operation is subject to the following two conditions:

(1) This device may not cause harmful interference.

(2) This device must accept any interference received. Including interference that may cause undesired operation.

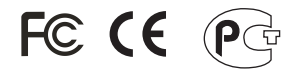

Waste electrical and electronic products must not be disposed of with household waste. Please recycle where facilities exist. Check with you Local Authority or Retailer for recycling advice.

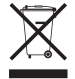

NOTE: THE MANUFACTURER IS NOT RESPONSIBLE FOR ANY RADIO OR TV INTERFERENCE CAUSED BY UNAUTHORIZED MODIFICATIONS TO THIS EQUIPMENT. SUCH MODIFICATIONS COULD VOID THE USER'S AUTHORITY TO OPERATE THE EQUIPMENT.

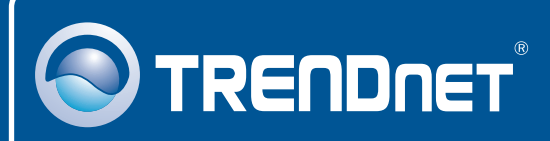

## **TRENDnet Technical Support**

### US · Canada

Toll Free Telephone: 1(866) 845-3673

24/7 Tech Support

Europe (Germany • France • Italy • Spain • Switzerland • UK)

Toll Free Telephone: +00800 60 76 76 67

English/Espanol - 24/7 Francais/Deutsch - 11am-8pm, Monday - Friday MET

## Worldwide

Telephone: +(31) (0) 20 504 05 35

English/Espanol - 24/7 Francais/Deutsch - 11am-8pm, Monday - Friday MET

## **Product Warranty Registration**

Please take a moment to register your product online. Go to TRENDnet's website at http://www.trendnet.com

## TRENDNET

3135 Kashiwa Street Torrance, CA 90505 USA

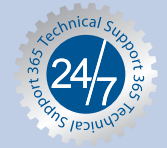

Copyright ©2006. All Rights Reserved. TRENDnet.